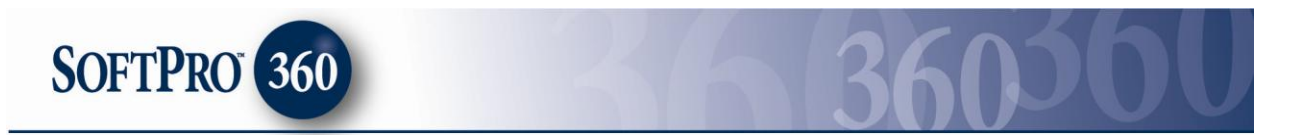

# Managing reQuire Transactions in SoftPro 360

## How to submit a transaction to reQuire

**ReQuire,** can be found under the service Release Tracking. Double click **reQuire**, or highlight and click on the **Submit** button to submit a transaction to this vendor.

| 🗆 - • Peserdina                |
|--------------------------------|
|                                |
| ····· Simplifile eRecording    |
| 🚊 MarketPlace                  |
| - Checks and Forms for SoftPro |
| SoftPro Checks                 |
| 🚊 Release Tracking             |
| FasTrax Release Tracking       |
| reQuire Release Tracking       |
| 🖻 Tax Searches                 |
| NTN Extended Coverage          |
| NTN Standard Coverage          |
| - Property Tax Direct          |
| RDC Title Search               |

If you already have ProForm order(s) open, they will be listed in the **Order Linking** dialog. The current active order will be highlighted and entered in the **Selected Order Number** field. You can select any of these orders, or you can type your ProForm Order number that is not currently open in the **Selected Order Number** field. Click **OK** to continue to the next screen.

| Order Link       | ing    |        |   |
|------------------|--------|--------|---|
| Open Order Numl  | bers:  |        |   |
| JB2010120060     |        |        |   |
|                  |        |        |   |
|                  |        |        |   |
|                  |        |        |   |
|                  |        |        |   |
| Selected Order N | umber: |        |   |
| JB2010120060     |        |        |   |
|                  | ОК     | Cancel | 1 |
| -                |        |        |   |

The Welcome screen provides basic information about **reQuire.** To view **reQuire's** Terms of Use and Service agreement select **View Agreements**. You are required to click **I agree** before moving forward with the submission process. Click **Next** to continue to the next screen.

| reQuire Release | Tracking - JB2010120060 🛛 🔀                                                                                                    |
|-----------------|----------------------------------------------------------------------------------------------------|
| [r]require      | Welcome to reQuire Release Tracking<br>reQuire's patent pending Release Tracking Service<br>provides a revolutionary, no-cost, web-based tracking,<br>reporting, and release solution to settlement agents,<br>attorneys, title companies and lenders.<br>Key Benefits include:<br>* Easy to subscribe<br>* Payoff disbursement package |
|                 | <ul> <li>* Patented tracking process</li> <li>* Release guaranteed</li> <li>Please review the service agreement and acknowledge the charge of \$35 for this service.</li> <li>View Agreements   ✓ I agree</li> <li>For additional information about reQuire please call 877-505-5400 or email information@titletracking.com</li> </ul>  |
|                 | Back Next Cancel                                                                                                    |

Existing users: Enter your reQuire username and password. New users: Follow the instructions under **New Account Set Up** to request an account from **reQuire**. Click **Next** to continue to the next screen.

| reQuire Release                                              | Tracking - JB2010120060                                                                               |                   |
|--------------------------------------------------------------|----------------------------------------------------------------------------------------------------|-------------------|
| reQuire Login                                                |                                                                                                    |                   |
| Please provide your reQuire                                  | account information.                                                                                  |                   |
| Username: guest Password: *********                          |                                                                                                    |                   |
| New Account Set Up:                                          |                                                                                                    |                   |
| To set up a new account wit<br>at (877) 505-5400 or fill out | :h reQuire please contact customer service<br>t the form at <u>http://www.titletracking.com/conta</u> | <u>ct-us.aspx</u> |
|                                                              | Back Next                                                                                             | Cancel            |
|                                                              |                                                                                                    |                   |

The **Owner and Property Data** dialog populates with the information contained in your ProForm order. You may add additional information or overwrite the current information. Click **Next** to continue.

| Owner and Property       | Data              |      | [r] <b>r</b> |        |
|--------------------------|-------------------|------|--------------|--------|
|                          |                   |      |              |        |
| Owner (Obligor):         | Bob Thomas        |      |              |        |
| Property Address:        | 3909 Sundew Court |      |              |        |
| City, State, Zip:        | Adams             |      | 0 12345      |        |
| County (Court):          | Adams County - CO |      |              | -      |
| ParcelID or TaxMap:      | R269100A01501     |      |              |        |
| Brief Legal Description: | Lot 1 Block C     |      |              |        |
|                          | L                 |      |              | ×      |
|                          |                   | Back | Next         | Cancel |

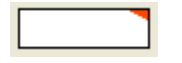

**Tip:** Any field that contains a red triangle in the top right corner as shown here is a required field.

The **Lien Release** dialog shows information for mortgages that have been entered in your ProForm order. To review the data for each lien release, click **Lien Details**.

| • reQuire Release            | Tracking - JB20 | 10120060 🛛 🔀  |
|------------------------------|-----------------|---------------|
| Lien Releases                |                 |               |
| Select the lien(s) to be rel | eased.          |               |
| Liens                        | Loan Number     | ProForm Data  |
| First Mortgage               | 54561231231     | Lien Details  |
| Second Mortgage              | 53456489742     | Lien Details  |
| Third Mortgage               |                 | Lien Details  |
| 🔲 Fourth Mortgage            |                 | Lien Details  |
| 🗌 Fifth Mortgage             |                 | Lien Details  |
|                              |                 |               |
|                              |                 |               |
|                              | Back            | Submit Cancel |
| _                            |                 |               |

You may add additional information or overwrite the current information that is pulled from your ProForm order. Click **Save** to save changes and close the dialog. Click **Cancel** to cancel your changes and close the dialog.

| reQuire Relea        | ase Tracki     | ng - JB201012      | 0060 🛛 🔀    |
|----------------------|----------------|--------------------|-------------|
| First Payoff Detail  | s              | [                  |             |
| Deed of Trust Inform | nation         |                    |             |
| DOT Date:            | 10/15/07       | Instrument Number: |             |
| Original Amount:     | 275,000.00     | Book Number:       | 213         |
| Original Trustee:    | Bob            | Page Number:       | 58          |
| Original Lender:     | BOA            | -                  |             |
| Loan Information     |                |                    |             |
| Loan Number:         | 54561231231    | Payoff Amount:     | 650,147.00  |
| Lender Name:         | Bank of Texas  | -                  |             |
| Address:             | 123 Texas Lane |                    |             |
| City, St, Zip:       | Hampton        | TX                 | 12345       |
| <u>I</u>             |                |                    | Save Cancel |

Select all Lien Release(s) you want submit by checking the applicable box(s). Click **Submit** to continue.

| Lien Releases               |             |                     |
|-----------------------------|-------------|---------------------|
| Select the lien(s) to be re | leased.     |                     |
| Liens                       | Loan Number | ProForm Data        |
| First Mortgage              | 54561231231 | Lien Details        |
| Second Mortgage             | 53456489742 | Lien Details        |
| Third Mortgage              |             | Lien Details        |
| 🔲 Fourth Mortgage           |             | Lien Details        |
| 🦳 Fifth Mortgage            |             | <u>Lien Details</u> |
|                             | Back        | Submit Cancel       |

In order to complete this transaction you must review it on **reQuire's** web site. Click **Continue** on the **Order Review** dialog.

| reQuire Release Tracking                                                         | - JB2010120060               | ×      |
|----------------------------------------------------------------------------------|------------------------------|--------|
| Order Review                                                                     | [/t/] <b>re</b>              | equire |
| Click Continue to complete your order on on reQuire to finalize the transaction. | reQuire. Orders must be save | d      |
|                                                                                  |                              |        |
|                                                                                  |                              |        |
|                                                                                  |                              |        |
| [                                                                                | Back Continue                | Cancel |

Your transaction will be opened on **reQuire's** website. Click **Continue** to verify your information.

| This form allows you to create a new  | <i>v</i> file with one or more Payoffs.          |
|---------------------------------------|--------------------------------------------------|
| Release Tracking Order Form: (A ma    | aximum of 5 liens are allowed per disbursement.) |
| What type of record is this?          | Disbursement 💌                                   |
| How many records are being proces     | sed? 2 💌                                         |
| What is the default court for the new | v record? Colorado 🛛 🗸 Adams County - CO         |
|                                       | Continue                                         |

You may review, add or modify any of the submitted information. To complete your transaction submission, click **Save Payoffs** at the bottom of the screen.

| Lender Postal Code: 12345   Lender City: Hampton   Lender State: Texas v   Address Lookup: Google / Local Live   Lender Phone #:   Lender Fax #:   Is this a short sale?:   Notes:   First Lien   Save Payoff(s) | Lender Address:<br>123 Texas Lane                                    |                                                   |
|----------------------------------------------------------------------------------------------------|----------------------------------------------------------------------|---------------------------------------------------|
| Address Lookup: Google / Local Live         Lender Phone #:         Lender Fax #:         Is this a short sale?:         Notes:         First Lien         Save Payoff(s)         ZIP Code Lookup                | Lender Postal Code:<br>Lender City:<br>Lender State:                 | 12345<br>Hampton<br>Texas                         |
| First Lien Save Payoff(s) ZIP Code Lookup                                                                                                    | Lender Phone #:<br>Lender Fax #:<br>Is this a short sale?:<br>Notes: | Address Lookup: <u>Google</u> / <u>Local Live</u> |
|                                                                                                    | Save Payoff(s) ZIP Code Lo                                           | First Lien                                        |

# Finalizing an unsaved reQuire transaction

If you are on **reQuire's** website and close your browser without saving your transaction, you may access the pending transaction through your SoftPro 360 queue (if it is the same day you initially submitted this transaction).

The transaction will appear in your SoftPro 360 queue with a status of **In Progress**. To finalize your transaction, highlight it and double click or click on the **Update** icon.

| 60 Queue |                         |               |                 |             |                  |            |                  |              |             |
|----------|-------------------------|---------------|-----------------|-------------|------------------|------------|------------------|--------------|-------------|
| Reviev   | v 📷 Deliver 🧖 🔵 📔       | Views: My Tra | nsactions 📃 🚖   | · 📝 🖪 🕯     | 🕆 🛛 Filter: 🕅 Ve | ndors 💌 🤘  | ⊉ ≣≣             |              |             |
|          |                         |               |                 |             |                  |            |                  |              |             |
|          | Transaction Number      | Vendor        | Product         | Status      | Linked Order     | Created By | Created On V     | Completed On | Description |
| \$       | 360364-20-110104-001682 | reQuire       | reQuire Release | Updated     | JB2010120060     | Jacky Bell | 1/4/2011 1:47 PM |              | First Lien  |
| <b></b>  | 360364-20-110104-001683 | reQuire       | reQuire Release | In Progress | JB2010120060     | Jacky Bell | 1/4/2011 1:47 PM |              | Second Lien |

You will be presented with the **Order Update** dialog. Choose **Edit the Lien**.

| 🗝 reQuire Release Tracking - JB2010120060 🛛 🛛 🔀                 |                |      |  |  |
|-----------------------------------------------------------------|----------------|------|--|--|
| Order Update                                                    |                |      |  |  |
| Please provide your reQuire account information.                |                |      |  |  |
| Username: guest                                                 |                |      |  |  |
| Password:                                                       |                |      |  |  |
| Click on the appropriate link below to manage your disbursement |                |      |  |  |
| Print the disbursement                                          | Add a new lien |      |  |  |
| Manage the file                                                 | Edit the lien  |      |  |  |
| Shipping/Fax options                                            |                |      |  |  |
|                                                                 |                |      |  |  |
|                                                                 |                | lose |  |  |
| _                                                               |                |      |  |  |

Click **Continue**. This will take you to **reQuire's** website, where you can make any changes or updates, choose the **Save Payoff(s)** option to complete the submission of your transaction.

| a reQuire Release Tracking - JB20101 🚺                                                                                                    |  |  |  |
|----------------------------------------------------------------------------------------------------|--|--|--|
| Your transaction is in a pending status on reQuire's website. Choose<br>Continue to access reQuire's website to save and confirm the order. |  |  |  |
| Continue Cancel                                                                                                    |  |  |  |
|                                                                                                    |  |  |  |

#### Note:

If you logout of **reQuire's** website without choosing the **Save Payoffs** option, your transaction(s) will remain in a pending state. **reQuire** will automatically delete all pending transactions every day at midnight EST. You will receive an email notification from **reQuire** if a pending transaction has been deleted. The status of your transaction in the SoftPro 360 queue will be updated to **Canceled**.

## **Receiving confirmation of your transaction**

**Note:** An individual transaction will appear in the SoftPro 360 queue for each lien release that has been requested for your ProForm order.

When the order is initially received by **reQuire**, the status of the transactions in your SoftPro 360 queue will appear as **In Progress**, to indicate that **reQuire** has received the order and is processing the transaction(s). If you have submitted multiple lien release requests from a single ProForm order, an individual transaction will appear in the SoftPro 360 queue for each request. When **reQuire** submits the Lien Release(s) invoice to the SoftPro 360 queue, the status of the first lien transaction will change to **Updated**.

The other lien release transactions associated with that ProForm Order will continue to reflect a status of **In Progress**.

### **Reviewing and accepting your invoice**

When your **reQuire** transaction has a status of **Updated** it indicates that your transaction has been received and the invoice is ready for your review. Highlight and click **Review** to open the transaction review screen.

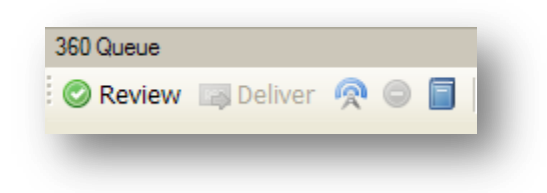

To view the Document(s) returned by the Vendor, click on the **View** button under the View Document column.

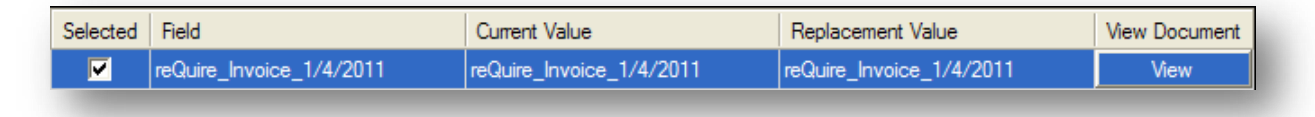

Once you have reviewed the document, click **Accept**.

| cept 💿 Reject 🛛 🗟 Select All 📑 Select None |
|--------------------------------------------|
| 0                                          |

Once you choose to **Accept** the transaction, the following message will appear. Selecting **Yes** will add the document to your ProForm order, selecting **No** will take you back to the review screen.

| SoftPro 360 |                                                                                                   |  |  |
|-------------|---------------------------------------------------------------------------------------------------|--|--|
| 2           | You have chosen to attach documents within ProForm order 'JB2010120060'. Do you want to continue? |  |  |
|             | Yes No                                                                                            |  |  |
| -           |                                                                                                   |  |  |

If you select **Yes**, you will receive the following confirmation. Click **Ok**. The status of the first lien transaction will be changed to **In Progress.** 

| SoftPro 360 |                                                                                                    |  |  |
|-------------|----------------------------------------------------------------------------------------------------|--|--|
| (į)         | Successfully accepted data from transaction '360364-20-110104-001682' in to the order 'JB2010120060'. |  |  |
|             | ОК                                                                                                    |  |  |
| -           |                                                                                                    |  |  |

To view the document(s) click on the **SPImage** icon located in the toolbar.

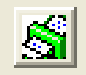

**Note:** reQuire will submit one invoice for all lien release(s) associated with the ProForm order and attach it only to the first lien transaction in your SoftPro 360 queue. The first lien transaction will show a status of Updated to indicate that the invoice is available for your review.

# reQuire order update options

If you double click on a **reQuire** transaction in your SoftPro 360 queue or highlight and click the **Update** icon. The following options are available:

| areQuire Release Tracking - JB2010120060 🛛 🔀                                                                                                    |       |  |  |  |
|----------------------------------------------------------------------------------------------------|-------|--|--|--|
| Order Update                                                                                                    |       |  |  |  |
| Please provide your reQuire account information. Username: guest                                                                                                    |       |  |  |  |
| Click on the appropriate link below to manage your disbursement  Click on the appropriate link below to manage your disbursement  Add a new lien  Manage the file  Click on the appropriate link below to manage your disbursement  Click on the appropriate link below to manage your disbursement |       |  |  |  |
| Shipping/Fax options                                                                                                    | Close |  |  |  |

#### **Print the disbursement**

This option takes you to **reQuire's** website to view and print the invoice for your transaction.

### Manage the file

This option takes you to **reQuire's** website where you can view or print the invoice, view the file history or edit the file.

### **Shipping/Fax options**

This option takes you to reQuire's website where you can print your shipping label or utilize their faxing capability.

### Add a new lien

This option allows you to add additional lien request(s) to your previous order. Each additional lien release added must be submitted separately to **reQuire** through the **Add a new** lien option.

**Note:** Once payment for the lien release transaction(s) has been processed by **reQuire**, you will no longer be able to **Add a new lien** to those transactions.

# **Edit the Lien**

This option takes you to reQuire's website and allows you to modify previously submitted lien release data.

**Note:** Once the payment for the lien release transaction(s) has been processed by **reQuire**, you will no longer be able to **Edit the Lien** on those transactions.